## 4.1 Allgemeines

Datenbankensysteme (z. B. MS-Access) dienen der Verwaltung von Datenbeständen. Im Gegensatz dazu sollten die Tabellenkalkulationssysteme (z. B. MS-Excel) zur mathematischen und/oder grafischen Auswertung von Datenbeständen dienen. Datenbestände beider Systeme sind in einander überführbar, so dass je nach Aufgabenstellung das optimale System ausgewählt werden kann.

Die Verwaltung der Datenbestände kann sich z. B. auf das Erfassen von Werten (numerische oder Zeichenketten) beziehen, wobei eine Kontrolle der Daten sowohl hinsichtlich formaler Formatparameter als auch inhaltlicher Kriterien erfolgen kann. Die Suche von Datensätzen aus einem Datenbankbestand oder die Auswahl von Datensatzgruppen und Verknüpfungen von Datensätzen oder einzelnen Datenelementen sind z. B. auch möglich. Wesentlicher Aspekt der MS-Access-Datenbank ist es, dass sie kompatibel zu den MS-Programmiersprachen wie z. B. MS-Visual-Basis, MS-Visual- C++ u. a. sind. Die Kompatibilität geht so weit, dass verschiedene Gestaltungsmöglichkeiten, z. B. Eingabemasken, in den Systemen gleichen Charakter haben und austauschbar sind. Aus MS-Access können auch Teile, Routinen, der Programmiersprachen aufgerufen werden. MS-Access ist als so genanntes relationales Datenbanksystem aufgebaut. Die Datenelemente sind in Tabellenform abgespeichert. Dabei hat jeder Datensatz (entspricht einer Zeile) für die Tabelle die gleichen Feldelemente (entspricht den Spalten). In einer Datenbank (\*.mdb-Datei) können mehrere Tabellen existieren. Nimmt man eine Datenbank z. B. zur Adressenverwaltung, so kann die Datei (z. B. Adressen.mdb) mehrere Tabellen (Teiladressenbestände) enthalten. Die Teiladressentabellen müssen nicht die gleiche Struktur (Feldelemente) enthalten. Jede Tabelle besitzt Adressenbestände, bei denen z. B. zu Namen entsprechende Angaben zu Anschrift und Telefonnummer abgespeichert sind.

Neben den relationalen Datenbanken werden zumehmend mehr die objektorientierten Datenbanken eingesetzt. Bei diesen erfolgt die Datenbestandsverwaltung nicht nach dem Tabellensystem, sondern nach dem Client-Server- (Parents-Child)-System. Damit können vor allem auch hierarchische Datenbestände besser verwaltet werden. Mittels MS-Access ist dies teilweise anpassbar, wenn die Tabellen als Parents betrachtet werden. Die Verwaltung von objektorientierten Datenbeständen ist auch mittels der objektorientierten Programmiersprachen möglich.

In den folgenden Aufgaben werden beispielhaft einige Anwendungsmöglichkeiten von MS-Access demonstriert.

Nach dem Start von MS-Access erfolgt bei der Auswahl **Leere Access-Datenbank** die Aufforderung, einen Dateinamen anzugeben. Die Dateikennzeichnung der Access-Datenbanken ist "**mdb**". Die Benutzung der Assistenten bei der Erstellung von Datenbanken und deren Objekten wird nicht empfohlen.

Eine Datenbank in MS-Access besteht, wie in Abb. 4.1 dargestellt, aus mehreren Objekten (z. B. Tabellen, Abfragen, Formularen, Berichten usw.), die unter entsprechenden Bezeich-

nungen innerhalb der Datenbankdatei abgespeichert werden. Die Struktur der Datenbank wird in der Entwurfsansicht der Tabellen festgelegt.

 $\implies$  Tabellen  $\implies$  Neu  $\implies$  Entwurfsansicht ( $\implies$  Abb. 4.2), an dieser Stelle können bestehende MS-Access-Tabellen und auch anderer Systeme (z. B. dBase, MS-Excel, Textformat u.a.) importiert werden.

 $\implies$  Festlegung der Tabellenstruktur hinsichtlich der Anzahl und Eigenschaften von Feldern (Spalten) und der Feldnamen ( $\implies$  Abb. 4.3), dabei können nicht nur das Format des Feldes und Standardwerte festgelegt, sondern auch Eingabekontrollen in Form von Gültigkeitsregeln veranlasst werden.

 $\implies$  Speichern und Schließen der Entwurfsansicht  $\implies$  Eingabe des Tabellennamen; sollte nicht identisch mit dem Dateinamen sein, da auch mehrere Tabellen erstellt werden können. Die Aufforderung zur automatischen Erzeugung des **Primärschlüssels** sollte mit **JA** beantwortet werden. Der Primärschlüssel wird MS-Access-intern zur Datenverwaltung verwendet.

Die Eingabe der Daten sollte über entsprechende Eingabemasken (Formulare) erfolgen.

 $\Rightarrow$  Formulare  $\Rightarrow$  Neu  $\Rightarrow$  Entwurfsansicht ( $\Rightarrow$  Abb. 4.4), an dieser Stelle wird die Verknüpfung des Formulars mit einer Tabelle festgelegt, d. h. zu jedem Formular gehört eine entsprechende Tabelle, auf die sich die Felder beziehen (so genannte gebundene Objekte) beziehen. In Abb. 4.5 ist die Maske in der Entwurfsansicht zu sehen. Neben diesem Fenster werden gleichzeitig noch die Toolbox und alle Feldnamen der gebundenen Tabelle angezeigt. Aus beiden Fenstern können mit der linken Maustaste die Feldnamen bzw.die Icons auf das Fenster der Entwurfsansicht zogen werden ( $\Rightarrow$  Abb. 4.6).

 $\implies$  Speichern und Schließen der Entwurfsansicht  $\implies$  Eingabe des Formularnamens. Dieser sollte nicht identisch mit dem Dateinamen sein, da auch mehrere Formulare erstellt werden können.

 $\implies$  Formulare  $\implies$  Öffnen  $\implies$  Eingabe der Datenbestände

Aus eingegebenen Daten der MS-Access-Datenbank können auch Formulare bzw. Berichte erstellt werden, am einfachsten unter Verwendung eines Assistenten

## **Formular-Assistent**

## ⇒ Erstellt ein Formulars unter Verwendung des Assistenten

 $\implies$  Festlegen, aus welchem Tabellenblatt die Datensätze für das Formular ausgewählt werden sollen ( $\implies$  Abb. 4.7)

 $\implies$  Abarbeiten des Assistenten nach Vorgaben

## **Berichts-Assistent**

 $\implies$  Erstellt ein Berichtes unter Verwendung des Assistenten

 $\implies$  Festlegen, aus welchem Tabellenblatt die Datensätze für den Bericht ausgewählt werden sollen ( $\implies$  Abb. 4.8)

 $\implies$  Abarbeiten des Assistenten

In den folgenden Aufgaben wird auf einige weitere Details zur effektiven Arbeit mittels MS-Access eingegangen.

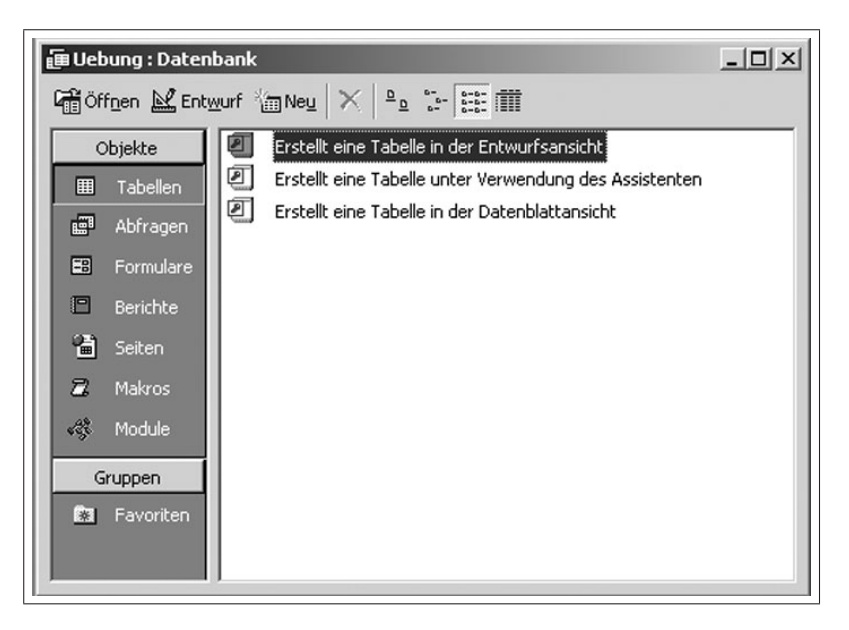

Abbildung 4.1: Darstellung der Datenbankobjekte

| Neue Tabelle                                          | ? ×<br>Datenblattansicht<br>Entwurfsansicht<br>Tabellen Assistant |
|-------------------------------------------------------|-------------------------------------------------------------------|
| Erstellt eine neue Tabelle in<br>der Entwurfsansicht. | Tabelle importieren<br>Tabelle verknüpfen 났                       |
|                                                       | OK Abbrechen                                                      |

Abbildung 4.2: Auswahl der Tabellenerstellung

| Feldname                                 | Felddatentyn      | Beschreibung                              |
|------------------------------------------|-------------------|-------------------------------------------|
| Aprede                                   | Text              | boschröbbing                              |
| 111000                                   | Text              |                                           |
|                                          | Memo              |                                           |
|                                          | Zahl              |                                           |
|                                          | Datum/Uhrzeit     |                                           |
|                                          | Währung           |                                           |
|                                          | AutoWert          |                                           |
|                                          | Ja/Nein           |                                           |
|                                          | OLE-Objekt        |                                           |
|                                          | Hyperlink         |                                           |
|                                          | Nachschlage-Assis |                                           |
|                                          |                   |                                           |
|                                          | Feldeigen         | schaften                                  |
| 1                                        |                   |                                           |
| Allgemein Nachso                         | :hlagen           |                                           |
| eldgröße                                 | 50                |                                           |
| ormat                                    |                   |                                           |
| ingabeformat                             |                   |                                           |
| eschriftung                              |                   |                                           |
| tandardwert                              |                   | Der Felddatentyp bestimmt das Format der  |
| ültigkeitsregel                          |                   | Werte, die Benutzer in dem Feld speichern |
| ültigkeitsmeldung                        |                   | können.                                   |
| Eingabe erforderlich Nein                |                   |                                           |
| Leere Zeichenfolge Nein                  |                   |                                           |
| Indiziert Nein<br>Unicode-Kompression Ja |                   |                                           |
|                                          |                   |                                           |

Abbildung 4.3: Spezifizierung der Struktur durch Einstellung der Eigenschaften der Felder (Tabellenspalten)

| Neues Formular                                                                          | <u>? ×</u>                                                                                                    |
|-----------------------------------------------------------------------------------------|----------------------------------------------------------------------------------------------------|
| Erstellt ein neues Formular,<br>ohne einen Assistenten zu<br>verwenden.                 | Entwurfsansicht<br>Formular-Assistent<br>AutoFormular: Einspaltig<br>AutoFormular: Tabellarisch<br>AutoFormular: Datenblatt<br>Diagramm-Assistent<br>PivotTable-Assistent |
| Wählen Sie die Tabelle oder<br>Abfrage aus, von der die Daten<br>für das Objekt kommen: | Adressentabellen<br>OK Abbrechen                                                                                                    |

Abbildung 4.4: Auswahl der Entwurfsansicht und der Bezugstabelle

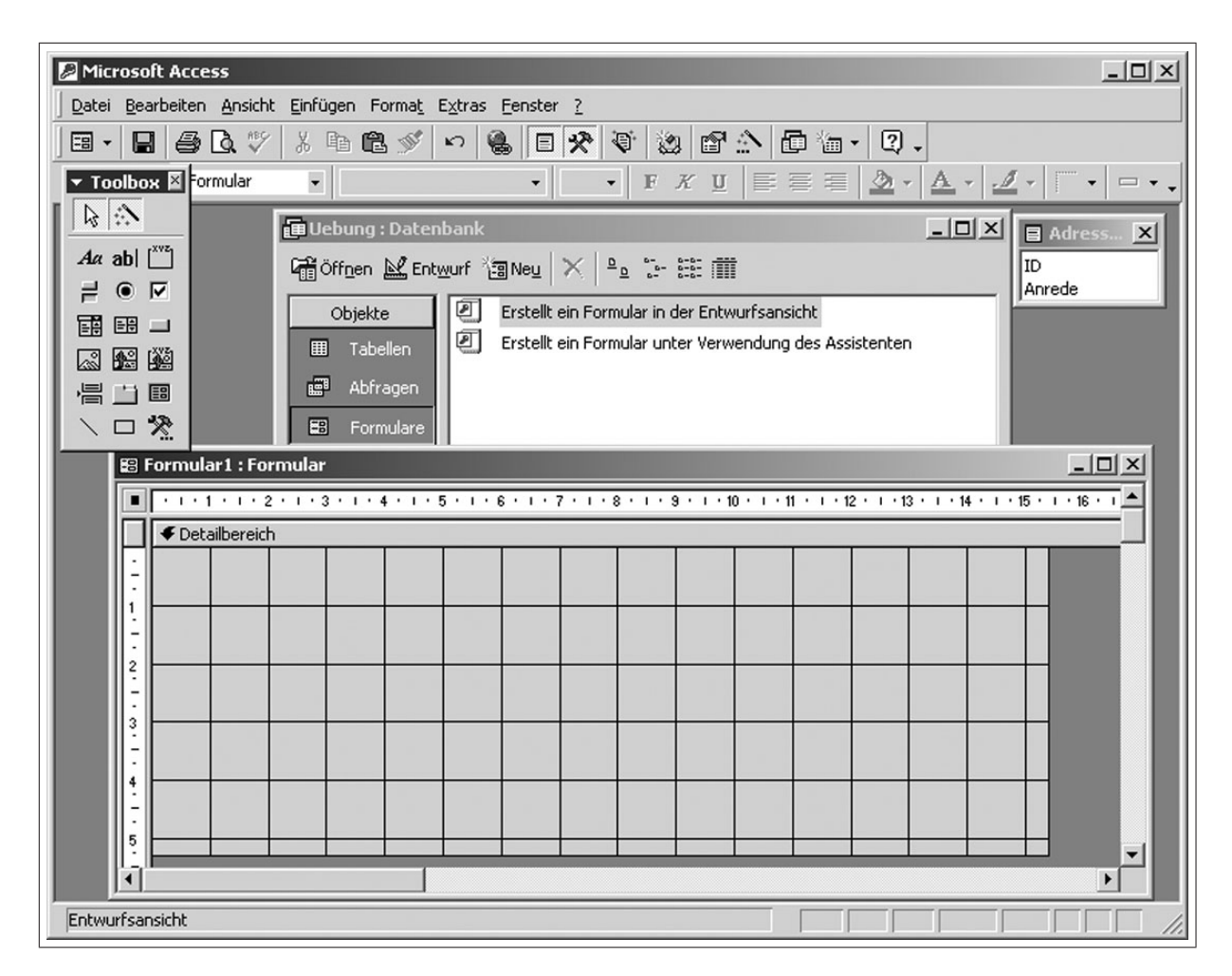

Abbildung 4.5: Entwurfsansicht des Formulars als Eingabemaske der Datenbestände

| Microsoft Access                                                                                          |
|----------------------------------------------------------------------------------------------------|
| atei Bearbeiten Ansicht Einfügen Format Extras Eenster 2<br>目 - 日 二 月 二 月 二 月 一 月 一 月 一 月 一 月 一 月 一 月 一 月 |
|                                                                                                    |
| 13 Formular 1 : Formular                                                                                  |
|                                                                                                    |
| <ul> <li>✓ Detailbreich</li> <li>Arrede</li> <li>Name</li> </ul>                                          |
|                                                                                                    |
|                                                                                                    |
|                                                                                                    |
| 3 Name: Name Name                                                                                         |
| 4 Ort: Ort: Ort Aa abl                                                                                    |
|                                                                                                    |
|                                                                                                    |
|                                                                                                    |
|                                                                                                    |
|                                                                                                    |
|                                                                                                    |
|                                                                                                    |
|                                                                                                    |
|                                                                                                    |
| $\mathcal{A}$                                                                                             |
|                                                                                                    |
| ntwurfsansicht                                                                                            |
|                                                                                                    |

Abbildung 4.6: Entwurfsansicht des Formulares mit Eingabemasken

| Microsoft Acces      | s - [Adressdatenbank-A1 : Datenbank]                                                     |                                                         |                        |
|----------------------|------------------------------------------------------------------------------------------|---------------------------------------------------------|------------------------|
|                      | en Ansicht Einrugen Extras Fenster <u>/</u>                                              | a - a                                                   |                        |
|                      |                                                                                          |                                                         |                        |
| Öffnen 🖳 Enty        | <u>wurf 133 Neu   ×   º a</u> 13- 888   ∰                                                |                                                         |                        |
| Objekte              | Name                                                                                     | Beschreibung                                            | Geändert               |
| III Tabellen         | Erstellt ein Formular in der Entwurfsansicht                                             |                                                         |                        |
| Abfragen             | Erstellt ein Formular unter Verwendung des Assisten.                                     |                                                         |                        |
| E Formularo          | Formular-Assistent                                                                       |                                                         | :21                    |
| Berichte             | Welche Felde<br>Sie können auswählen.                                                    | r soll Ihr Formular enthal<br>us mehr als einer Tabelle | ten?<br>oder Abfrage   |
| 교 Makros<br>양 Module | Tabellen/Abfragen                                                                        | ß                                                       |                        |
| Gruppen              | Verfügbare Felder: Ausg                                                                  | ewählte Felder:                                         |                        |
|                      | Professent Sector V<br>Prifix<br>Titel<br>Vorname<br>Nachname<br>Adresse<br>Postleitzahl |                                                         |                        |
|                      | Abbrechen                                                                                | Zurück Weiter >                                         | <u>E</u> ertig stellen |

Abbildung 4.7: Auswahl der Tabelle und Übernahme der Feldnamen in die Formulare

| Microsoft Access - [Adressdatenbank-A1 : Datenbank]  |                                                    |                                   |                |  |  |  |
|------------------------------------------------------|----------------------------------------------------|-----------------------------------|----------------|--|--|--|
| 🔂 Datei Bearbeiten Ansicht Einfügen Extras Eenster ? |                                                    |                                   |                |  |  |  |
| □ ☞ ■ ● ▲ ♥ ↓ ■ 亀 ダ ∽ 匙 • 酮 • 数 2                    |                                                    |                                   |                |  |  |  |
| 🗟 Vorschau 🕍 Entwurf                                 | Q Yorschau W Entwurf 🝘 Neu   ×   º o 🗁 ☷ 🕅         |                                   |                |  |  |  |
| Objekte Nam                                          |                                                    | Beschreibung                      | Geändert       |  |  |  |
| III Tabellen                                         | Erstellt einen Bericht in der Entwurfsansicht      |                                   |                |  |  |  |
| Abfragen                                             | Erstellt einen Bericht unter Verwendung des Assist | :e                                |                |  |  |  |
|                                                      | Berichts-Assistent                                 |                                   |                |  |  |  |
|                                                      | Welche Fr                                          | alder coll Ibr Bericht entbalte   | an?            |  |  |  |
| Berichte                                             |                                                    |                                   | 511            |  |  |  |
| 💼 Seiten                                             | Sie könner                                         | n aus mehr als einer Tabelle<br>n | oder Abfrage   |  |  |  |
| 🖾 Makros                                             |                                                    |                                   |                |  |  |  |
| ଣ୍ଡି Module                                          | Tabellen/Abfragen                                  |                                   |                |  |  |  |
| Gruppen                                              | Tabelle: Adressenliste                             |                                   |                |  |  |  |
| Eavoriten                                            | Verfügbare Felder: A                               | usgewählte Felder:                |                |  |  |  |
| isa ravoncen                                         | AdressenlistenNr                                   |                                   |                |  |  |  |
|                                                      | Präfix                                             |                                   |                |  |  |  |
|                                                      | Vorname                                            |                                   |                |  |  |  |
|                                                      | Nachname                                           |                                   |                |  |  |  |
|                                                      | Adresse                                            |                                   |                |  |  |  |
|                                                      | Postleitzahl                                       |                                   |                |  |  |  |
|                                                      | -                                                  |                                   |                |  |  |  |
|                                                      | Abbrechen                                          | < Zurück Weiter >                 | Eertig stellen |  |  |  |
|                                                      |                                                    | he                                |                |  |  |  |

Abbildung 4.8: Auswahl der Tabelle und Übernahme der Feldnamen in die Berichte